Mapping Grading Categories from Schoology to PowerSchool

You will need to create the grading categories for Schoology.

- 1. Start in one of your Schoology courses.
- 2. Click on Gradebook on the left column.
- 3. Click on Grade Setup under Gradebook.
- 4. Use the "+ Add" button to add your grading categories
- 5. Use the Copy Settings button to copy the grade categories to other sections in Schoology.

|                                                      | Categories ? Usight Categories                                                                                       |        |         | + Add | Scales · Rubrics | Add 🔻 |
|------------------------------------------------------|----------------------------------------------------------------------------------------------------|--------|---------|-------|------------------|-------|
|                                                      | Category                                                                                                    |        |         |       | Numeric          | *     |
|                                                      | Classwork                                                                                                    |        |         | 會     | A +/-            |       |
| Course Options                                       | Homework     Homework                                                                                                |        |         |       |                  |       |
| Materials                                            | PSSA Review                                                                                                    |        |         |       |                  |       |
| Gradebook                                            | ‡ Quiz                                                                                                    |        |         |       |                  |       |
| Grade Setup                                          | 1 Test                                                                                                    |        |         |       |                  |       |
| Mastery<br>Badges                                    | Grading Periods & Final Weights 🕅                                                                                    |        |         |       |                  |       |
| Attendance                                           | Period                                                                                                    | Weight | %       |       |                  |       |
| Members                                              | 2015-2016 School Year: 8/31/15 - 6/18/16                                                                             | 100    | 100.00% |       |                  |       |
| Analytics<br>Workload Planning                       | Final Grade Settings 🕐                                                                                               |        |         |       |                  |       |
| PowerSchool                                          | Scale: * Numeric •                                                                                                   |        |         |       |                  |       |
| cess Code ×<br>4FN-B8MWC Reset                       | Automatically Calculated Grades 🔊                                                                                    |        |         |       |                  |       |
| ormation                                             | Round Period/Final Grades 🕐                                                                                          |        |         |       |                  |       |
| ding period<br>5-2016 School Year:<br>I/15 - 6/18/16 | <ul> <li>Hide overall grade from student reports</li> <li>Hide grading period grades from student reports</li> </ul> |        |         |       |                  |       |
|                                                      | Custom Overall Grade                                                                                                 |        |         |       |                  |       |
|                                                      | Add a custom overall grade column                                                                                    |        |         |       |                  |       |

Once your grading categories are created, you can map them to PowerSchool.

- 1. Choose the PowerSchool Icon from the column on the left.
- 2. Choose the Configuration tab at the top.
- 3. Check the box for "Customize grade category mapping"
- 4. Using the drop down menu, chose the Schoology Grade category that will map to the PowerSchool Grade category
  - a. You will see all Schoology and PowerSchool Categories
  - b. You can map more than 1 Schoology grading category to a Power School category (or leave one blank). This is shown below where both Classwork and PSSA review will be designated as a 'Project' in the PowerSchool grading category.
    - i. To add more than 1, use the add link next to the drop down menu to choose multiple Schoology Course Categories.

| $\sim$                                                                       | PT:AKSON Alwars Leakning                                                                                                    |
|------------------------------------------------------------------------------|----------------------------------------------------------------------------------------------------|
|                                                                              | Sync Grades Configuration                                                                                                    |
|                                                                              | Configuration                                                                                                    |
| Course Options                                                               | PowerSchool limits the characters for assignment titles to 50 characters. The checkbox below controls whether Schoology will automatically trim the title if it detects one longer than 50 characters.<br>Characters.<br>Automatically shorten assignment titles |
| Materials                                                                    | By default Geometry 8: 6(A-F)'s grading categories are mapped to PowerSchool's TEST category. This has been set by your Schools Administrator. To customize your category mapping preferences, select the checkbox below.                                        |
| Updates                                                                      | Customize grade category mapping                                                                                                    |
| Gradebook                                                                    | Schoology Course Categories PowerSchool Categories ?                                                                                                    |
| Mastery     Badges                                                           | Homework • Add> HOMEWORK                                                                                                    |
| Attendance                                                                   | Quiz • Add $\longrightarrow$ QUIZ                                                                                                    |
| Members Analytics                                                            | Test • Add $\longrightarrow$ TEST                                                                                                    |
| Workload Planning                                                            | Classwork • Add                                                                                                    |
| PowerSchool                                                                  | PSSA Review 🔻 🗙                                                                                                    |
| Access Code ×<br>ZV4FN-B8MWC Reset                                           | Note: Any Schoology categories that are not mapped to a PowerSchool category will not be included in the grade sync. Assignments, Test/Quizzes, and Discussions associated with those Regories will also be excluded.                                            |
| Information<br>Grading period<br>2015-2016 School Year:<br>8/31/15 - 6/18/16 | Save Changes                                                                                                    |